## 取引開始のための初期設定手順

画面はイメージです

新システムで取引を開始するにあたり I ~Ⅲの手続きが必要となり ますので、2024年1月4日正午以降にご対応をお願いいたします。

I. ログインパスワード変更、取引パスワード設定

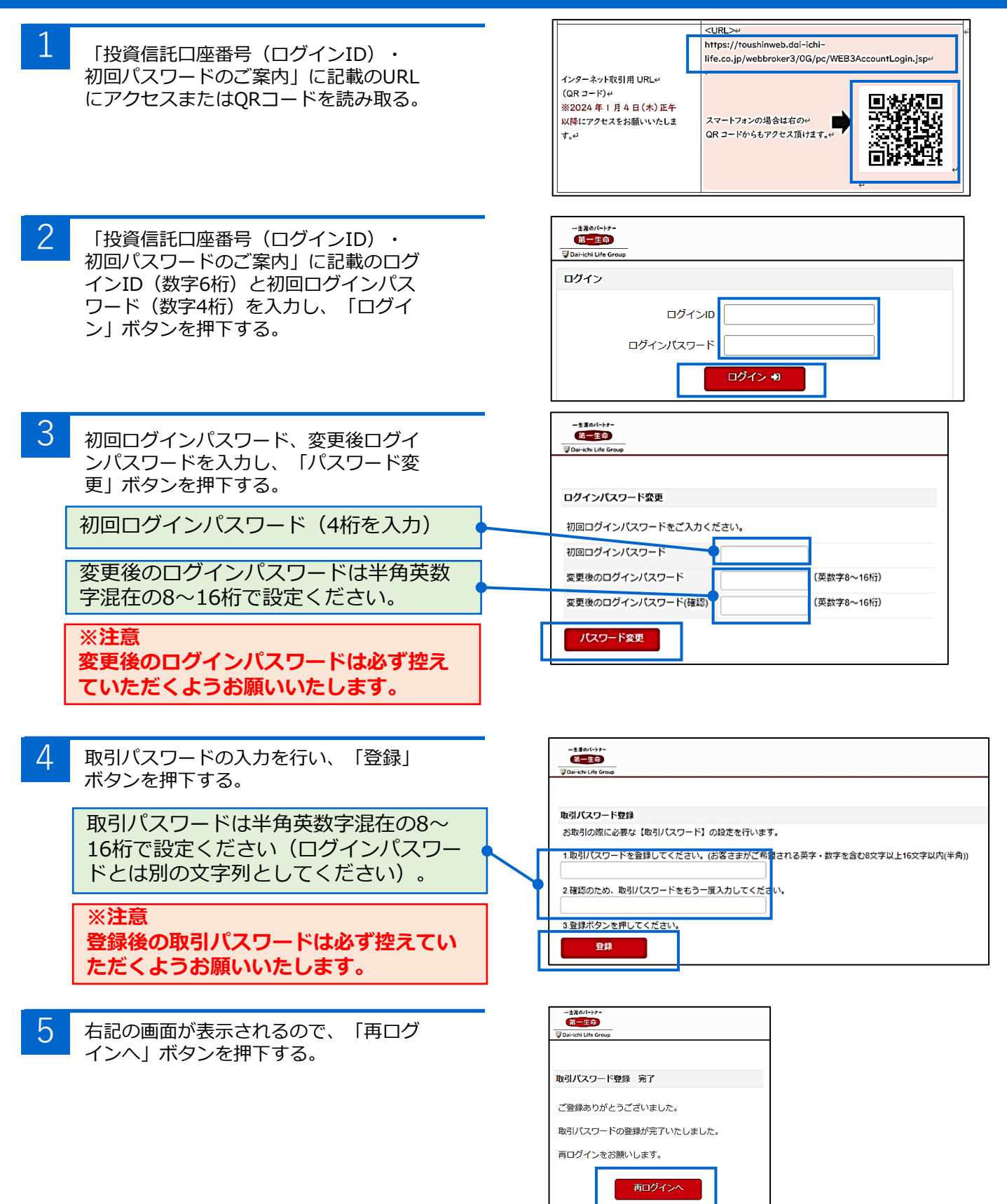

- ログインIDとご自身で設定したログインIDとご自身で設定したログイン
   ンパスワードを入力し、「ログイン」ボタンを押下する。
- 2 最上段「お取引にあたって」の左側の 「書面表示」ボタンを押下するし、電子 交付の承諾、書面閲覧を行う。
- 3 書面の閲覧状態が「既読」になっている ことを確認し、「画面を閉じる」ボタン を押下する。
- 2の画面に戻るので、残りの2書面 「MRF目論見書」「目論見書補完書 面」についても同様の対応を行う。
- 5

書面を全て閲覧後、「書面の内容を理解 した(同意する)」ボタンを押下する。

6 お客さまのインターネット取引用画面が 表示される。

取引報告書、取引残高報告書、運用報告書等 について、現在紙交付のお客さまは、電子交 付タブからのお申込により電子交付に変更い ただけます。

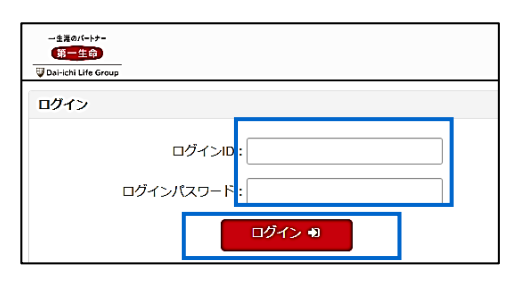

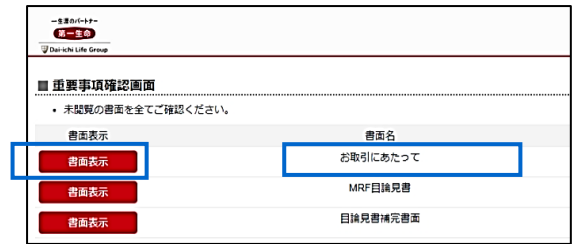

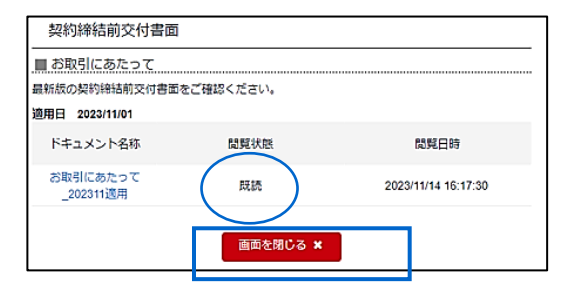

| -生まのパートナー<br>第一生命<br>可Dai-icNi Life Group |          |
|-------------------------------------------|----------|
| ■ 重要事項確認画面                                |          |
| • 未閲覧の書面を全てご                              | 確認ください。  |
| 書面表示                                      | 書面名      |
| 書面表示                                      | お取引にあたって |
| 書面表示                                      | MRF目論見書  |
| 書面表示                                      | 目論見書補完書面 |
|                                           |          |

| ■ 重要事項確認画面                            |          |  |  |  |
|---------------------------------------|----------|--|--|--|
| <ul> <li>未閲覧の書面を全てご確認ください。</li> </ul> |          |  |  |  |
| 書面表示                                  | 書面名      |  |  |  |
| 書面表示                                  | お取引にあたって |  |  |  |
| 書面表示                                  | MRF目論見書  |  |  |  |
| 書面表示                                  | 目論見書補完書面 |  |  |  |
| 書面の内容を理解した                            | ログアウト    |  |  |  |

|                                     | 投信取引 | 残高·取引照会 | 入出金 | 電子交付             | お客さま情報 |
|-------------------------------------|------|---------|-----|------------------|--------|
| # HOME                              |      |         |     |                  |        |
| 残高・評価額                              |      |         |     |                  |        |
| お預り金またはMRF                          |      |         |     | 11,017,449 円     |        |
| 投資信託評価額                             |      |         |     | 0円               |        |
| 合計評価額                               |      |         |     | 11,017,449 🎮     |        |
| 大和太郎様へのお知らた<br>いつもごが高いただきありがとうございます |      |         |     |                  |        |
| ゲイレクト指定のお知らせ1                       |      | 未読      |     | 2023/03/03 11:00 |        |
| ダイレクト指定のお知らせ2                       |      | 注意      |     | 2023/04/13 10:00 |        |
| ダイレクト指定のお知らせ3                       |      | 既続      |     | 2023/04/03 10:00 |        |
|                                     | 次~   |         |     |                  |        |
| 第一生命保険からのお知らせ                       |      |         |     |                  |        |
| 全顧客のお知らせ1                           |      |         |     | 2023/04/13 11:00 |        |
| 全顧客のお知らせ2                           |      |         |     | 2023/03/03 05:00 |        |
| 全願客のお知らせ3                           |      |         |     | 2023/04/03 10:00 |        |

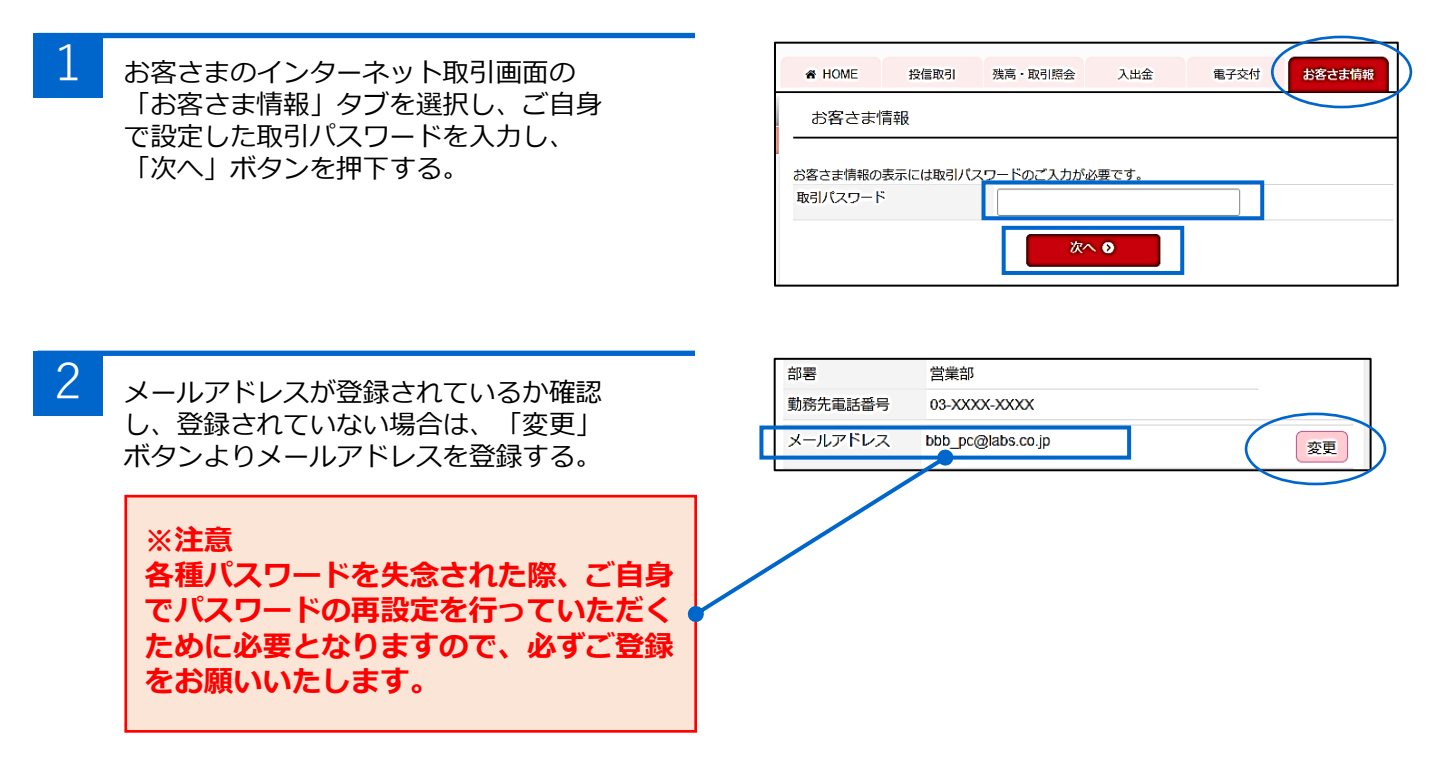

以上で新システムでの取引開始のための準備は完了となります。

次ページにログインパスワード、取引パスワードを失念された際 の再発行手順を掲載しておりますのでご確認ください。

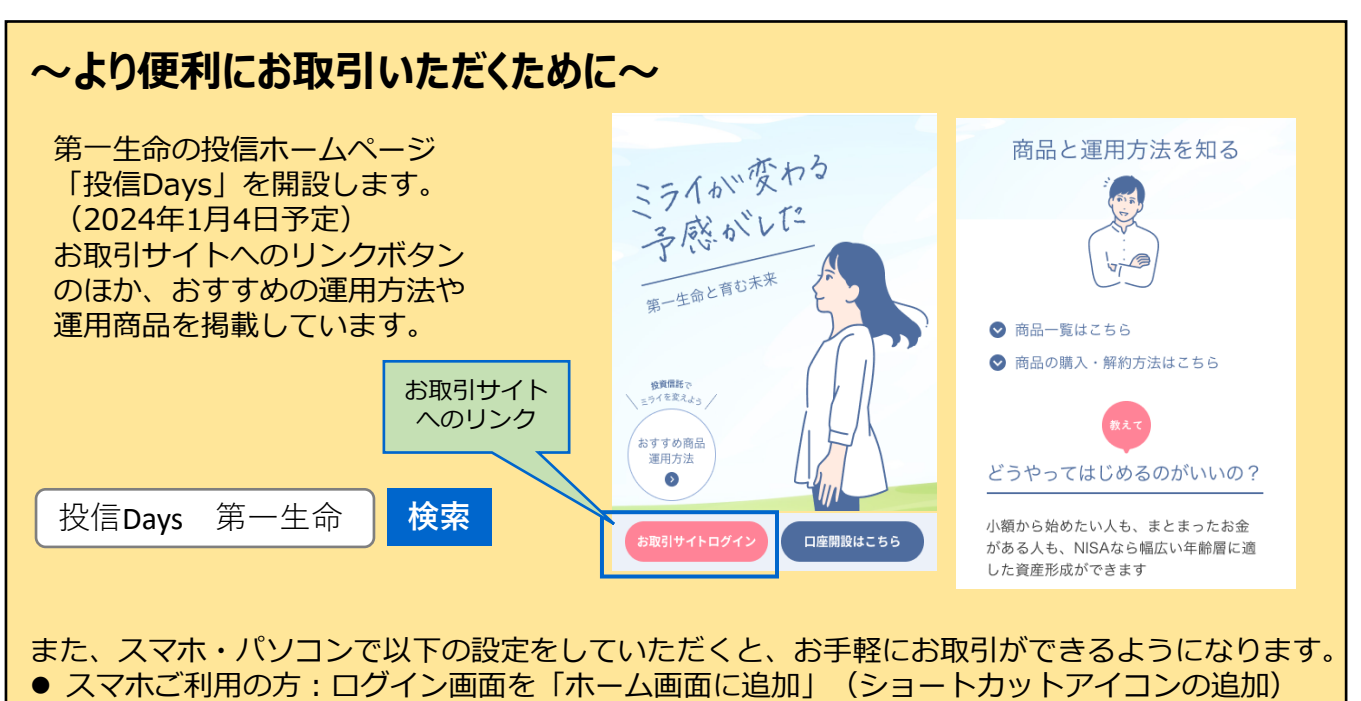

● パソコンご利用の方:ログイン画面を「お気に入り(ブックマーク)」登録

## 参考:パスワードを失念された際の再発行方法

## ログインパスワード

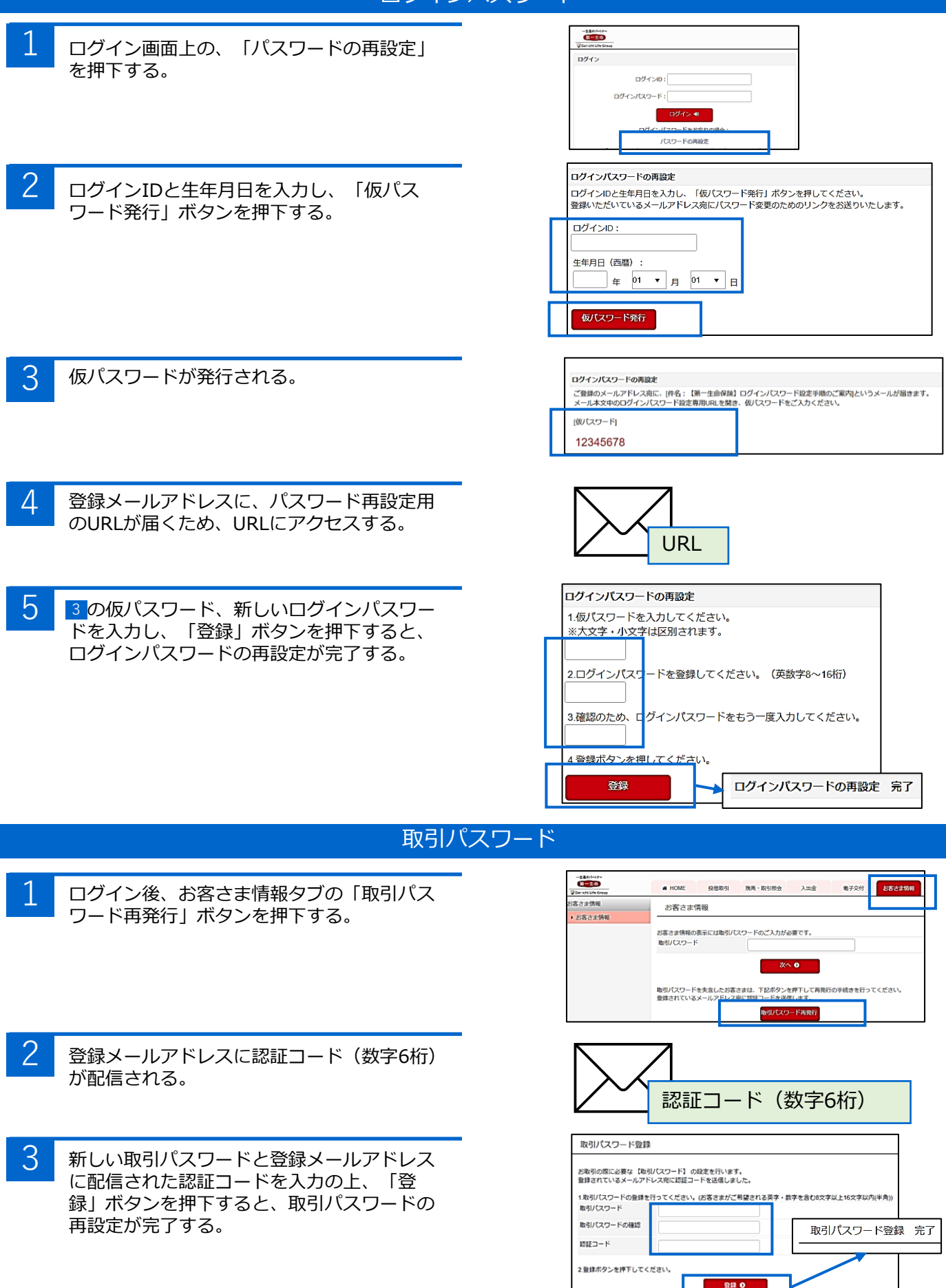